## THD60 Firmware update procedure:

## **CREATING UPDATE DISC:**

Please download TH-D60J V135A.zip and save it on your desktop.

• Unzip both files onto your desktop:

## VUP\_info.cds and SPMTH\_D6\_FMU\_MB5\_21.swp

• Using your computer burning software, create a disc containing only those two files (no folders or other files).

Please make sure that the following settings are observed for burning the disc:

Format of CD should be set at Mode 1 Disc at once.

File system - ISO

## **UPDATING THD60 WITH NEW FIRMWARE:**

1) Power on the unit.

2) Open the tray and insert the update disk. Press "PLAY".

3) After the tray closes, update starts automatically. Please do not press any buttons or pull the power cord at this time. "READING" will be displayed during update procedure and approximately after 1 minute "COMPLETE" will indicate that update is done.

4) Disc tray will open automatically. Please remove UPDATE disc.

5) Turn off the power, unplug then reconnect the power cord.

Notes:

- If during update after word "READING" shows on display then "UPGRADE", your unit already has the new version installed.
- If during update after word "READING" shows on display then "NO DISK", then there maybe a problem with update disc. Please make sure you have correct firmware file for your model and try creating new disc.